## How to access an On-line Pay slip

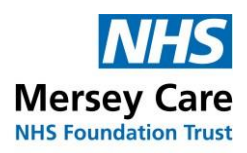

Community and Mental Health Services

To access the online pay slip, click on <u>https://my.esr.nhs.uk</u> this is the ESR login link.

Use either Username and password or SMARTCARD to access ESR.

If using username and password it is the same as that used for E-Learning.

Once into ESR the first screen displayed is the ESR Dashboard. Go to the **My Pay Details Portal** 

| HS Elec              | tronic Staff Record                                                                              |
|----------------------|--------------------------------------------------------------------------------------------------|
|                      |                                                                                                  |
| Log in witi          | n your credentials                                                                               |
| Fields with an a     | sterisk (*) are required fields                                                                  |
| Username*            |                                                                                                  |
|                      | (Example: 999JSMITH01)                                                                           |
| Password*            |                                                                                                  |
| Forgotten   R        | equest Username/Password I Unlock Account Log in via Username Password                           |
| Log in witl          | h your Smartcard                                                                                 |
| Access ESR<br>button | by inserting your Smartcard and entering your PIN, and then selecting the 'Log in via Smartcard' |
|                      | Log in via Smartcard                                                                             |

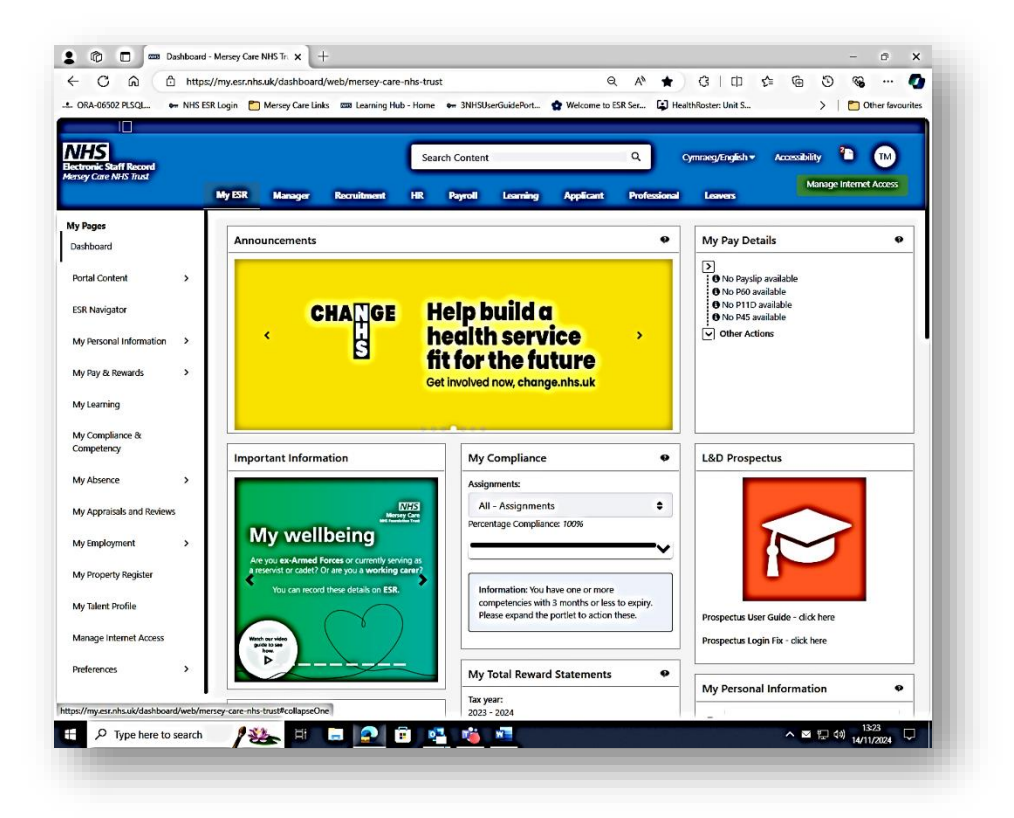

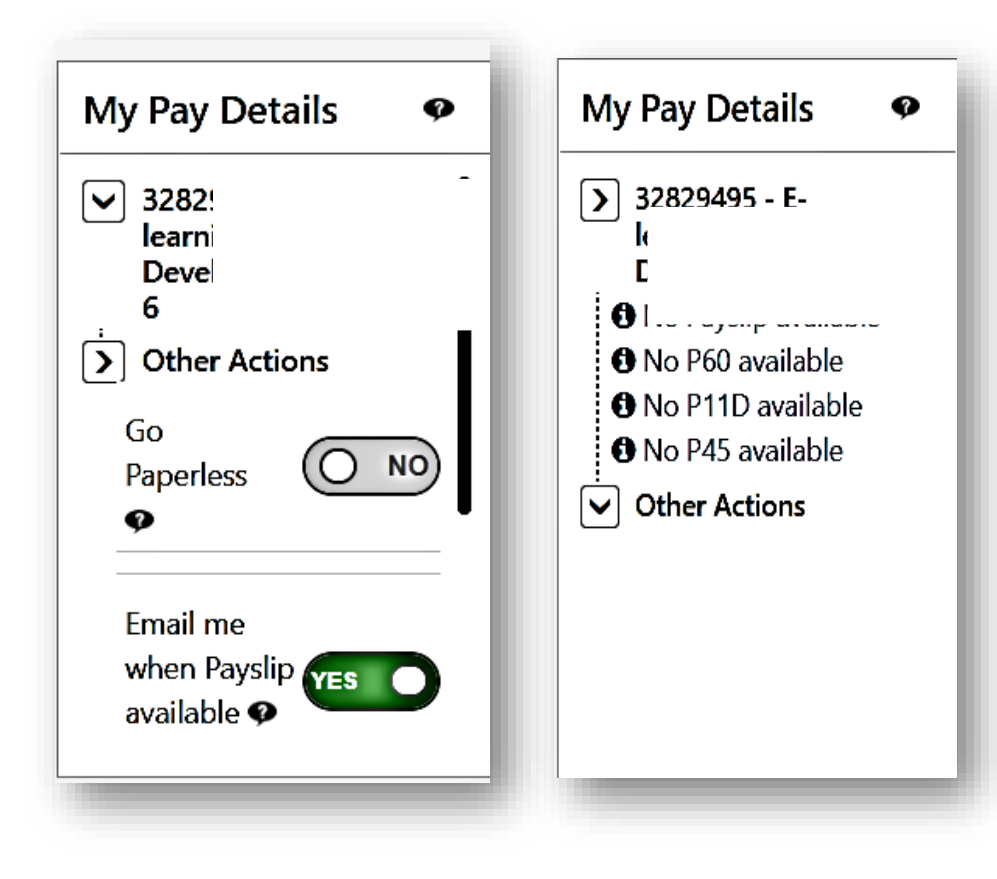

From this portal a number of options can be taken.

View the current pay slip **only** by clicking on the latest pay date.

View the **latest** P60 by clicking on the latest P60 date.

View my pay slips button displays a further page allowing access **to earlier** months/years/pay slips, by selecting the year and month to view.

View my P60s displays a further page allowing access **to earlier** months/years/P60s, by selecting the year and clicking on view report.

View P11D

View P45 from the leaver's dashboard.

The pay slip and P60 will be available as PDF files and can either be saved to a file on your computer or phone or printed for future reference.

The following screen will appear once the View Payslip or

View P60 button has been pressed. This allows saving. Click on the Save button which offers the following options.

| Do you want to open or save ePaysilo.odf (11.9 KE) from esttrain.mhaoo.nhs.uk? | Open | Save |                | Cancel         | X |  |
|--------------------------------------------------------------------------------|------|------|----------------|----------------|---|--|
| Save and open allows you to save and open at once.                             |      | S    | ave a<br>ave a | as<br>and oper | n |  |
| Save As allows saving to a specific place,                                     |      |      |                | Save           |   |  |
| -                                                                              |      |      |                |                |   |  |

| 0                     |                                                                                     |                                                                                                    |                                                                                                    |                                                                                                    |                                                                                                    |                                                                                                    |                                                                                                    |
|-----------------------|-------------------------------------------------------------------------------------|----------------------------------------------------------------------------------------------------|----------------------------------------------------------------------------------------------------|----------------------------------------------------------------------------------------------------|----------------------------------------------------------------------------------------------------|----------------------------------------------------------------------------------------------------|----------------------------------------------------------------------------------------------------|
| Search                | )<br>Home                                                                           | *                                                                                                    | ()<br>Setting                                                                                           | 1 Loged in A                                                                                                    | 830THCDONA01                                                                                                    | (C)                                                                                                    |                                                                                                    |
|                       |                                                                                     |                                                                                                    |                                                                                                    |                                                                                                    |                                                                                                    | View Repu                                                                                                    | PR.                                                                                                    |
| and the second second |                                                                                     | 0                                                                                                    | rganization Em                                                                                          | all Address The                                                                                                    |                                                                                                    |                                                                                                    | 100                                                                                                    |
|                       |                                                                                     |                                                                                                    | Business G                                                                                              | oupName NH                                                                                                    | S Business Group                                                                                                    |                                                                                                    |                                                                                                    |
| P60 and click the Vie | w Report                                                                            | notton                                                                                                |                                                                                                    |                                                                                                    |                                                                                                    |                                                                                                    |                                                                                                    |
| - +t+                 |                                                                                     |                                                                                                    |                                                                                                    |                                                                                                    |                                                                                                    |                                                                                                    |                                                                                                    |
| 0 1.00                |                                                                                     |                                                                                                    | 3945 (RTI P60                                                                                           | Archiver)                                                                                                    |                                                                                                    |                                                                                                    |                                                                                                    |
| O 2015-1              |                                                                                     |                                                                                                    | 2945 (RTI PM                                                                                            | Archiver)                                                                                                    |                                                                                                    |                                                                                                    |                                                                                                    |
| O 2016-1              |                                                                                     |                                                                                                    | 2945 (RTI P60                                                                                           | Archiverb                                                                                                    |                                                                                                    |                                                                                                    |                                                                                                    |
| O 2017-1              |                                                                                     |                                                                                                    | 2945 (RTI P40                                                                                           | Archiveri                                                                                                    |                                                                                                    |                                                                                                    |                                                                                                    |
| 0 2018-1              |                                                                                     |                                                                                                    | 2945 (RTI PAO                                                                                           | Archiver                                                                                                    |                                                                                                    |                                                                                                    |                                                                                                    |
|                       |                                                                                     |                                                                                                    |                                                                                                    | contract.                                                                                                    |                                                                                                    |                                                                                                    |                                                                                                    |
|                       | South<br>100 and clock the Vie<br>100 2015-1<br>10 2015-1<br>10 2015-1<br>10 2015-1 | Courts Prove<br>P60 and click the View Report 1<br>at<br>0 2015-1<br>0 2015-1<br>0 2017-1<br>0 2017-1 | Page and chick the View Report buston<br>at<br>0 2015-1<br>0 2015-1<br>0 2015-1<br>0 2015-1<br>0 2015-1 | South Hom Founda Setting<br>Organization Em<br>Business G<br>NGI and click the View Report buston<br>at 0 2015-1 2945 (RTI Ho<br>0 2015-1 2945 (RTI Ho<br>0 2015-1 2945 (RTI Ho<br>0 2015-1 2945 (RTI Ho<br>0 2015-1 2945 (RTI Ho<br>0 2015-1 2945 (RTI Ho | South None Favorian Setting Object in<br>Organization Enail Address The<br>Business Group Name Net<br>P60 and click the View Report buston<br>at 0 1 1 2945 (RTI P60 Archiver)<br>0 2015 1 2945 (RTI P60 Archiver)<br>0 2015 1 2945 (RTI P60 Archiver)<br>0 2015 1 2945 (RTI P60 Archiver)<br>0 2015 1 2945 (RTI P60 Archiver)<br>0 2015 1 2945 (RTI P60 Archiver) | South Home Favorities Setting Bogot In Court Court Court<br>Organization Email Address<br>Business Group Name NHTS Business Group<br>NHTS Business Group<br>NHTS Bus | Sourch         Hume         Favoritore         Setting         Despine Colline COUNT Legan           Organization Email Address         Business Group Name         NHS Business Group           P60 and click the View Report buston         M         NHS Business Group           0         2015-1         2945 (R11 H60 Archiver)           0         2016-1         2945 (R11 H60 Archiver)           0         2016-1         2945 (R11 H60 Archiver)           0         2016-1         2945 (R11 H60 Archiver)           0         2016-1         2945 (R11 H60 Archiver)           0         2016-1         2945 (R11 H60 Archiver)           0         2016-1         2945 (R11 H60 Archiver)           0         2016-1         2945 (R11 H60 Archiver) |

This is a sample pay slip and can be saved and printed from this screen by clicking on file and print.

| Edit View Window Help  |              | I o return to the portal click o |
|------------------------|--------------|----------------------------------|
| <u>Open</u>            | Ctrl+O       | the portaricon                   |
| 🖺 <u>S</u> ave         | Ctrl+S       |                                  |
| Save <u>A</u> s        | Shift+Ctrl+S |                                  |
| Save as Ot <u>h</u> er | •            | æ                                |
| 1 Share File           |              | Portal                           |
| Re <u>v</u> ert        |              |                                  |
| <u>C</u> lose          | Ctrl+W       |                                  |
| Prop <u>e</u> rties    | Ctrl+D       |                                  |
| Print                  | Ctrl+P       |                                  |

Note when saving pay slips or any other personal information. Save it to a personal folder not visible to anyone else,